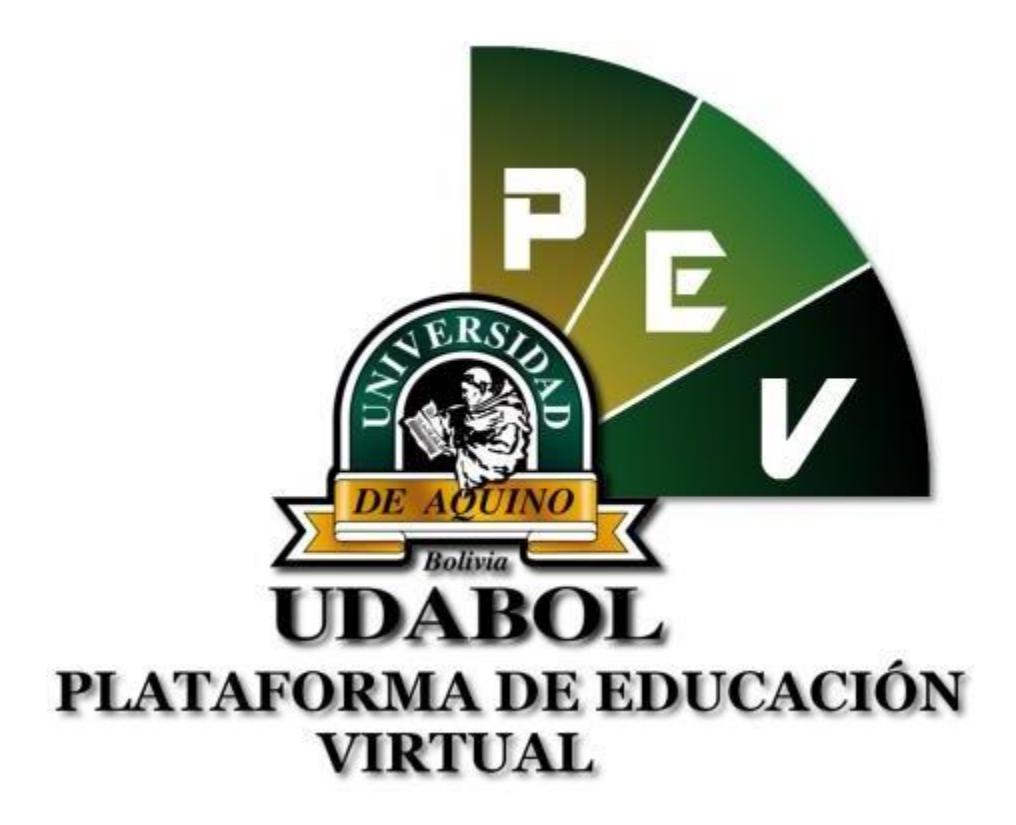

MANUAL PARA LA SOLICITUDES Y PRESTAMOS DE LIBROS DE LA BIBLIOTECA PARA USO DE ESTUDIANTE VERSIÓN 1.0 GESTIÓN 2018

## 1. INICIO DE SESIÓN

- Ingresar al sitio web http://virtual.udabol.edu.bo/carpetaverde/
- Posteriormente clic en el botón Rojo "Gmail Udabol".

## **Carpeta Pedagogica Digital**

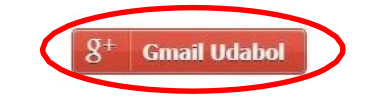

Advertencia: Este sistema es propiedad de la Universidad Udabol y solo para uso por personal autorizado.

 Obtendremos una ventana como se muestra a continuación, ingresar el correo de la Udabol, si en vez de esta página le vuelve a mostrar la imagen anterior, debe ir a <u>https://mail.google.com/</u> a cerrar la sesión del correo que está iniciado y luego repetir el paso anterior.

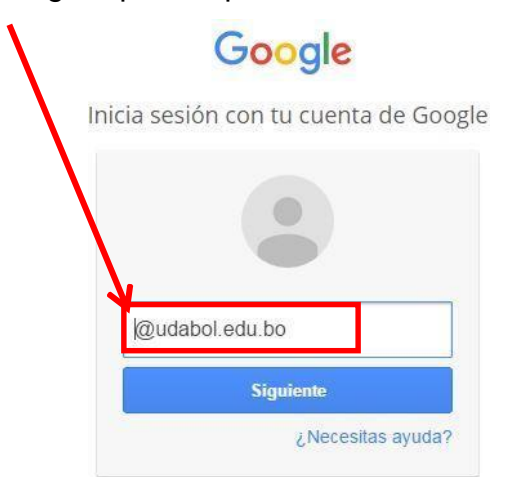

• Al iniciar la sesión, aparecerá la página de inicio con el nombre del usuario en la parte superior derecha como en la siguiente imagen.

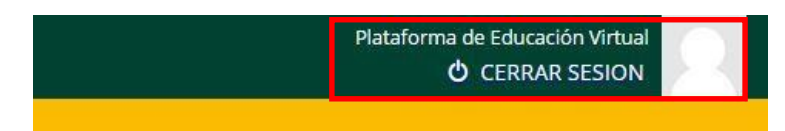

## 2. FUNCIONALIDAD DE SOLICITUDES DE LIBROS

| <ul> <li>Una vez ir arriba.</li> </ul>   | ngresando a plataform | a nos ubicaremos        | en la parte de            |                 |
|------------------------------------------|-----------------------|-------------------------|---------------------------|-----------------|
| ← → C ① No es seguro   virtual.udabol.ed | u.bo                  |                         |                           | *               |
| UDABOL<br>Plataforma de Educa            | ación                 | Página Principal Cursos | E                         | ~               |
| Español - Internacional (es)             |                       |                         |                           | Buscar cursos Q |
| CARPETA PEDAGÓGICA POST                  | GRADO LINGUA          | AULAS VIRTUALES         | <b>BIBLIOTECA VIRTUAL</b> | RADIO UDABOL    |

- Posteriormente dar clic en la barra de direcciones y escribimos los siguiente :
  - virtual.udabol.edu.bo/carpetaverde/general

• Enseguida le mostrarán las diferentes opciones a realizar, en la cual debe seleccionar la opción "Sistema de Biblioteca".

|                           | CARPETA PEDAGOGICA DIGITAL        |                  |
|---------------------------|-----------------------------------|------------------|
|                           |                                   |                  |
|                           |                                   |                  |
| Seleccione un modulo:     |                                   |                  |
|                           |                                   |                  |
| Biblioteca de Syllabus    | Trabajos finales de investigación | Revista Click    |
| 🎍 Consulta codigo docente | 🛢 Sistema de Biblioteca           | 😫 Banco de Tesis |
| B Ranco de Preguntas      | Cartificación Marketing Digital   |                  |
|                           |                                   |                  |

• En la siguiente pantalla selecione su sede que corresponde.

|                                                             | PETA PEDAGOGICA DIGITAL       |                             |
|-------------------------------------------------------------|-------------------------------|-----------------------------|
| Modulos     Sistema de Biblioteca     Sistema DE BIBLIOTECA |                               |                             |
| Biblioteca Sede Santa Cruz Biblioteca Sede Cochab           | amba 🛛 👁 Biblioteca Sede La F | Paz ● Biblioteca Sede Oruro |
|                                                             |                               |                             |
|                                                             |                               |                             |
|                                                             |                               |                             |
|                                                             |                               |                             |

- El la siguiente pantalla nos mostrara las siguientes opciones:
  - Para solicitar un Libro selecionamos primero la Carrera que sea

solicitar el libro.

| BIBLIOTECA SEDE SAN |                             | 2            |            | SU2    | SCAR MATERIAL | MIS PRESTAMOS     | MIS SOLICITUDES     |
|---------------------|-----------------------------|--------------|------------|--------|---------------|-------------------|---------------------|
| BUSCAR MATERIAL     |                             |              |            |        |               | ٩                 | ▶ REALIZAR BUSQUEDA |
| SigTop:             | Isbn:                       | Título:      |            |        | Carrera:      |                   |                     |
|                     |                             | Titulo del I | Material   |        | Administra    | ación de Empresas | •                   |
| Tipo de Material:   | Año o lugar de Publicación: |              | Editorial: | Autor: | autor         | Est               | ado Físico:         |

• Una vez selecionado la Carrera, buscamos el material.

| Podemos buscar el material o     Eiomple: Negetres huscarem                          | con los campo que vemos.                                                       |
|--------------------------------------------------------------------------------------|--------------------------------------------------------------------------------|
| escribimos el nombre del titu<br>• Luego clic en "REALIZAR BUSQUEDA                  | Ilo del libro.                                                                 |
| 😂 Modulos 🔰 🚦 Sistema de Biblioteca 🔰 🛢 Administración                               |                                                                                |
| ADMINISTRACION DE : BIBLIOTECA SEDE SANTA CRUZ                                       | ● BUSCAR MATERIAL     ● PRESTAMOS DE MATERIAL     ▲ AGREGAF     MATERIAL     ▲ |
| BUSCAR MATERIAL                                                                      |                                                                                |
| SigTop: Isbn: Título:                                                                | Carrera:                                                                       |
| Tipo de Material:<br>Año o lugar de Publicación:<br>Editorial:<br>Ingresar editorial | Autor:<br>Autor:<br>al Ingresar autor                                          |

- Posteriormente le mostrara una lista de libros para realizar la solicitud. ٠ Clic en el libro que deseamos hace una solicitud. 🛭 🕸 Modulos 🔰 🔒 Sistema de Biblioteca 🔰 🛔 Estudiantes BIBLIOTECA SEDE SANTA CRUZ REALIZAR BUSQUEDA BUSCAR MATERIAL SigTop: Isbn: Título: Carrera: INTRODUCCIÓN A LA KINESIOLOGÍA Fisioterapia y Kinesiología \* Año o lugar de Publicación: Tipo de Material: Editorial: Autor: Estado Físico: • Ingresar editorial Ingresar autor Filtrar AUTOR EDITORIAL CARRERA MATERIAL PUBLICADO SIGTOP ISBN TITULO 84-86961-33- INTRODUCCIÓN A LA 615.8 B97 0 BRIAN H. BUTLER MANDALA EDICIONES Fisioterapia y Kinesiología LIBROS 1991 ESPAÑA MADRID KINESIOLOGÍA 84-86961-33- INTRODUCCIÓN A LA 615.8 B97 c.2 0 BRIAN H. BUTLER MANDALA EDICIONES Fisioterapia y Kinesiología LIBROS 1991 ESPAÑA MADRID KINESIOLOGÍA 84-86961-33- INTRODUCCIÓN A LA 615.8 B97 c.3 BRIAN H. BUTLER MANDALA EDICIONES Fisioterapia y Kinesiología LIBROS 1991 ESPAÑA MADRID ۲ KINESIOLOGÍA 84-86961-33-615.8 B97 c.4 INTRODUCCIÓN A LA BRIAN H. BUTLER 1991 ESPAÑA MADRID MANDALA EDICIONES Fisioterapia y Kinesiología LIBROS KINESIOLOGÍA
  - Una vez realizada la solicitud del libro.
    - clic en "MIS SOLICITUDES".

| Se Modulos      | 🔒 Sistema de      | Biblioteca 🛛 🔒 Estud              | diantes         |                                                       |                          |                             |              | $\searrow$         |                   |
|-----------------|-------------------|-----------------------------------|-----------------|-------------------------------------------------------|--------------------------|-----------------------------|--------------|--------------------|-------------------|
| BIBLIOTEC/      | A SEDE SANT       | A CRUZ                            |                 |                                                       |                          | 👁 BUSCAR I                  | MATERIAL 📄 M | IIS PRESTAMOS      | MIS SOLICITUDES   |
| BUSCAR MAT      | ERIAL             |                                   |                 |                                                       |                          |                             |              | @ RI               | EALIZAR BUSQUEDA  |
| SigTop:         |                   | sbn:                              | Título:         |                                                       |                          |                             | Carrera:     |                    |                   |
| INTROD          |                   |                                   | INTRODUCCI      | DUCCIÓN A LA KINESIOLOGÍA Fisioterapia y Kinesiología |                          |                             |              |                    |                   |
| Tipo de Materia | •                 | Año o lugar de Publicac           | ilón:           | Editorial<br>Ingres                                   | <b>:</b><br>ar editorial | Autor:<br>Ingresar autor    | -            | Estado             | Físico:           |
| Filtrar         |                   |                                   |                 |                                                       |                          |                             |              |                    |                   |
| SIGTOP          | ISBN              | TITULO                            | AUTOR           |                                                       | EDITORIAL                | CARRERA                     | MATERIAL     | PUBLICADO          |                   |
| 5.8 B97         | 84-86961-33-<br>5 | INTRODUCCIÓN A LA<br>KINESIOLOGÍA | BRIAN H. BUTLER |                                                       | MANDALA EDICIONES        | Fisioterapia y Kinesiología | LIBROS       | 1991 ESPAÑA MADRID | 👁 ver 🖈 solicitar |
| 5.8 B97 c.2     | 84-86961-33-<br>5 | INTRODUCCIÓN A LA<br>KINESIOLOGÍA | BRIAN H. BUTLER |                                                       | MANDALA EDICIONES        | Fisioterapia y Kinesiología | LIBROS       | 1991 ESPAÑA MADRID | 👁 ver 🖈 solicitar |
| 15.8 B97 c.3    | 84-86961-33-<br>5 | INTRODUCCIÓN A LA<br>KINESIOLOGÍA | BRIAN H. BUTLER |                                                       | MANDALA EDICIONES        | Fisioterapia y Kinesiología | LIBROS       | 1991 ESPAÑA MADRID | 👁 ver 🖈 solicitar |
| 15.8 B97 c.4    | 84-86961-33-<br>5 | INTRODUCCIÓN A LA<br>KINESIOLOGÍA | BRIAN H. BUTLER |                                                       | MANDALA EDICIONES        | Fisioterapia y Kinesiología | LIBROS       | 1991 ESPAÑA MADRID | 🛛 ver 🖈 solicitar |

- En la siguiente pantalla le mostrara una lista de las solicitudes realizada.
  - Para quitar una solicitud no deseada clic en "Eliminar".
  - Para confirmar las solicitudes ingrese el numero de telefono

y clic en "Confirmar Solicitud".

| UNIVERSIONO DE ADUINO BOLIMA   |                                 | CARPEI                       |                         | L                              |                 |               |
|--------------------------------|---------------------------------|------------------------------|-------------------------|--------------------------------|-----------------|---------------|
| SOLICITUD D                    | DE MATERIAL                     |                              |                         |                                | 🗸 Confirm       | har Solicitud |
| NFORMACIÓN D                   | DEL ESTUDIANTE                  | MATERIALES                   |                         |                                |                 |               |
| Apellidos                      | ********                        | SIGTOP                       | ISBN                    | TITULO                         | MATERIAL        | SEDE          |
| Nombres                        |                                 | 615.8 B97                    | 84-86961-33-5           | INTRODUCCIÓN A LA KINESIOLOGÍA | LIBROS ORIGINAL | SC 📑 Elimin   |
| Documento de<br>Identificación | Código de<br>Estudiante         | 615.8 B97 c.2                | 84-86961-33-5           | INTRODUCCIÓN A LA KINESIOLOGÍA | LIBROS ORIGINAL | sc 👕 Elimin   |
| Correo Electrónico             |                                 |                              |                         |                                |                 |               |
| Teléfono                       | ********                        |                              |                         |                                |                 |               |
| ta solicitud aun               | no se encuentra terminada, nued | les hacerlo presionando el h | oton confirmar solicitu | d                              |                 |               |
| ta sonetaa aan                 | no se encuentra terminada, paca | les naceno presionando er o  | oton communar soneita   | u.                             |                 |               |
|                                |                                 |                              |                         |                                |                 |               |
|                                |                                 |                              |                         |                                |                 |               |
|                                |                                 |                              |                         |                                |                 |               |
|                                |                                 |                              |                         |                                |                 |               |
|                                |                                 |                              |                         |                                |                 |               |

- Una vez confirmardo la solicitud
  - Los libros solicitados ya se encuentran en reservado.
  - Una vez reservado clic en "MIS PRESTAMOS".

| Modulos                                                 | 🔒 Sistema de                                                        | Biblioteca 🛛 🛢 Estuc                                                                                                 | liantes                                                        |                                                                          |                                                                                             | Se n                                               |                                                                            | ectamente                           |
|---------------------------------------------------------|---------------------------------------------------------------------|----------------------------------------------------------------------------------------------------|----------------------------------------------------------------|--------------------------------------------------------------------------|---------------------------------------------------------------------------------------------|----------------------------------------------------|----------------------------------------------------------------------------|-------------------------------------|
| BIBLIOTEC                                               | A SEDE SAN                                                          | ra cruz                                                                                                    |                                                                |                                                                          | BUSCAR                                                                                      | MATERIAL 🗎 MIS                                     | S PRESTAMOS 📝                                                              |                                     |
| BUSCAR MA                                               | TERIAL                                                              |                                                                                                    |                                                                |                                                                          |                                                                                             |                                                    | @ REA                                                                      | ALIZAR BUSQUEDA                     |
| SigTop:                                                 |                                                                     | lsbn:                                                                                                    | Título:                                                        |                                                                          |                                                                                             | Carrera:                                           |                                                                            |                                     |
|                                                         |                                                                     |                                                                                                    | Titulo del Mater                                               | rial                                                                     |                                                                                             | Fisioterapia y Kine                                | esiología                                                                  | •                                   |
| Tipo de Materia                                         | al:                                                                 | Año o lugar de Publicac                                                                                              | ión: E                                                         | ditorial:                                                                | Autor:                                                                                      |                                                    | Estado I                                                                   | Físico:                             |
|                                                         | ٣                                                                   |                                                                                                    |                                                                | Ingresar editorial                                                       | Ingresar auto                                                                               | )r                                                 |                                                                            |                                     |
|                                                         |                                                                     |                                                                                                    |                                                                |                                                                          |                                                                                             |                                                    |                                                                            |                                     |
| rar                                                     |                                                                     |                                                                                                    |                                                                |                                                                          |                                                                                             |                                                    |                                                                            |                                     |
| rar<br>SIGTOP                                           | ISBN                                                                | ΤΙΤULO                                                                                                    | AUTOR                                                          | EDITORIAL                                                                | CARRERA                                                                                     | MATERIAL                                           | PUBLICADO                                                                  |                                     |
| rar<br>SIGTOP<br>8 B97                                  | ISBN<br>84-86961-33-<br>5                                           | TITULO<br>INTRODUCCIÓN A LA<br>KINESIOLOGIA                                                                          | AUTOR<br>BRIAN H. BUTLER                                       | EDITORIAL<br>MANDALA EDICIONES                                           | CARRERA<br>Fisioterapia y Kinesiolo                                                         | MATERIAL<br>gia LIBROS                             | PUBLICADO<br>1991 ESPAÑA MADRID                                            | reservado                           |
| rar<br>SIGTOP<br>8 B97<br>8 B97 c.2                     | 15BN<br>84-86961-33-<br>5<br>84-86961-33-<br>5                      | TITULO<br>INTRODUCCIÓN A LA<br>KINESIOLOGIA<br>INTRODUCCIÓN A LA<br>KINESIOLOGIA                                     | AUTOR<br>BRIAN H. BUTLER<br>BRIAN H. BUTLER                    | EDITORIAL<br>MANDALA EDICIONES<br>MANDALA EDICIONES                      | CARRERA<br>Fisioterapia y Kinesiolo,<br>Fisioterapia y Kinesiolo,                           | MATERIAL<br>gia LIBROS<br>gia LIBROS               | PUBLICADO<br>1991 ESPAÑA MADRID<br>1991 ESPAÑA MADRID                      | reservado<br>reservado              |
| rar<br><u>SIGTOP</u><br>8 B97<br>3 B97 c.2<br>3 B97 c.3 | ISBN<br>84-86961-33-<br>5<br>84-86961-33-<br>5<br>84-86961-33-<br>5 | TITULO<br>INTRODUCIÓN A LA<br>KINESICLOGÍA<br>INTRODUCCÍAN A LA<br>KINESICLOGÍA<br>INTRODUCCÍAN A LA<br>KINESICLOGÍA | AUTOR<br>BRIAN H. BUTLER<br>BRIAN H. BUTLER<br>BRIAN H. BUTLER | EDITORIAL<br>MANDALA EDICIONES<br>MANDALA EDICIONES<br>MANDALA EDICIONES | CARRERA<br>Fisioterapia y Kinesiolo<br>Fisioterapia y Kinesiolo<br>Fisioterapia y Kinesiolo | MATERIAL<br>gia LIBROS<br>gia LIBROS<br>gia LIBROS | РИВЦСАДО<br>1991 ЕБРАЙА МАДЯІД<br>1991 ЕБРАЙА МАДЯІД<br>1991 ЕБРАЙА МАДЯІД | reservado<br>reservado<br>reservado |

- En la siguiente pantalla le mostrara los libros reservados.
  - Clic en "Imprimir" una vez imprimido llevar el detalle del prestamo a la biblioteca para arquirir el libro solicitado.

|                  |                        |                    |                          | CARPETA PEDA        | AGOGICA DIGITAL |             |          |            |       |
|------------------|------------------------|--------------------|--------------------------|---------------------|-----------------|-------------|----------|------------|-------|
| <b>Solicitud</b> | les de material d      | e : ABDALIA ZIRENE | EICA GONZALES            | RAMIREZ             |                 |             |          |            | ×     |
| SOLICITUD        |                        |                    |                          |                     |                 | SOLICITANTE |          |            |       |
| NRO.             | FECHA                  | FECHA PRESTAMO     | FECHA MAX.<br>DEVOLUCION | FECHA<br>DEVOLUCION | ESTADO          | NOMBRE      | CONTACTO |            | -     |
|                  | 2018-09-25<br>09:51:36 |                    |                          |                     | reservado       |             | XXXXXXXX | 🖶 imprimir | 🔳 ver |
|                  | 2018-09-25<br>09:54:01 |                    |                          |                     | reservado       | 4           | XXXXXXXX | 🖶 imprimir | 🗐 ver |
|                  | 2018-09-25             |                    |                          |                     | reservado       | Α           | XXXXXXXX | 🖶 imprimir | 🔳 ver |

## **Recomendamos:**

- Informar a los estudiantes que si su trabajo es grupal, que figuren en el documento quienes son los integrantes y que solo suba el archivo un estudiante por grupo, y de esa manera el docente asignará a dichos estudiantes al grupo perteneciente y su correspondiente nota.
- ✓ Leer el enunciado donde encuentre este <a>P.</a>
- ✓ Cerrar la sesión de su correo electrónico al finalizar el uso del sistema.

Si aún tiene alguna duda o consulta que tenga que ver con el uso del sistema carpeta pedagógica digital escribirnos al chat on line que se encuentra en la plataforma virtual o también enviarnos un correo especificando sus datos a la siguiente dirección: <u>virtual @udabol.edu.bo</u>.

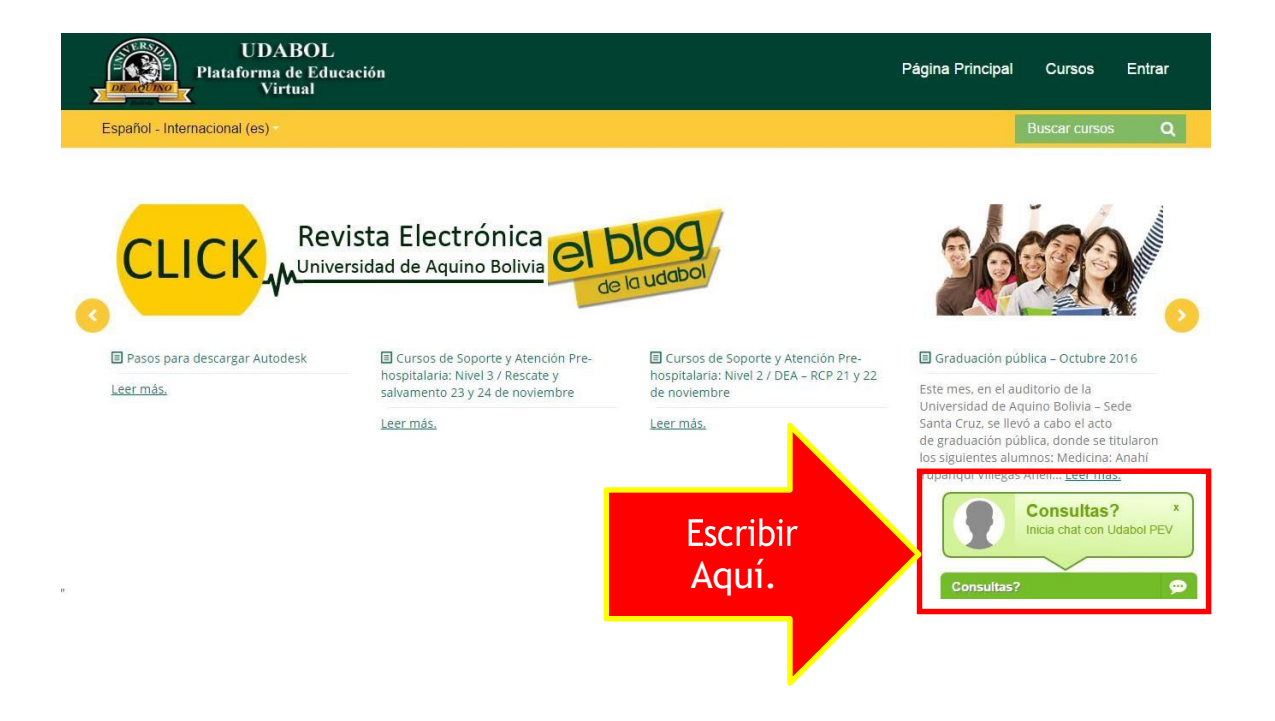